# GI231 3D modelování v programu Leapfrog Geo

#### Lekce:

## Wolfpass: Importování vrtů a oprava chyb

| s by: Type 💌 🚹     | 🖖 Edit 🔻 🖉                                                                |                                           |                                            |                                                                  |                                        |  |  |  |  |  |  |  |
|--------------------|---------------------------------------------------------------------------|-------------------------------------------|--------------------------------------------|------------------------------------------------------------------|----------------------------------------|--|--|--|--|--|--|--|
| D)                 | ☑ These rules have been reviewed                                          |                                           |                                            |                                                                  |                                        |  |  |  |  |  |  |  |
| rs                 | Missing values:                                                           |                                           |                                            |                                                                  |                                        |  |  |  |  |  |  |  |
| gs (0)             | Missing values                                                            | Missing values:                           |                                            |                                                                  |                                        |  |  |  |  |  |  |  |
| nings              | Value                                                                     | Occurren                                  | ces Actio                                  | n Replace Wi                                                     | 1                                      |  |  |  |  |  |  |  |
| Value Handling (8) | No Missing Val                                                            | ues 0                                     |                                            |                                                                  |                                        |  |  |  |  |  |  |  |
| gpt                | Non-numeric v                                                             | alues: 3 val                              | ues occurr                                 | ina 99 times                                                     |                                        |  |  |  |  |  |  |  |
| pm                 | Value                                                                     | Occurrences                               | Action                                     | Replace Wit                                                      | Remove                                 |  |  |  |  |  |  |  |
| gpt                | Default Action                                                            | 99                                        | Omit                                       | Replace the                                                      | Remove                                 |  |  |  |  |  |  |  |
| oct                | NS                                                                        | 83                                        | Omit                                       |                                                                  | ×                                      |  |  |  |  |  |  |  |
| SITY               | < 0.005                                                                   | 6                                         | Replace                                    | 0.0025                                                           | ×                                      |  |  |  |  |  |  |  |
| ppm                |                                                                           |                                           |                                            |                                                                  |                                        |  |  |  |  |  |  |  |
| 201                | < 0.01                                                                    | 10                                        | Replace                                    | <ul><li>0.005</li></ul>                                          | ×                                      |  |  |  |  |  |  |  |
| DV<br>t            | <0.01<br>Add Rule                                                         | 10                                        | Replace                                    | • 0.005                                                          | 2                                      |  |  |  |  |  |  |  |
| DV<br>t            | <0.01                                                                     | 10                                        | Replace                                    | • 0.005                                                          | 2                                      |  |  |  |  |  |  |  |
| JV<br>t            | <0.01<br>Add Rule<br>Numeric value<br>Value                               | 10<br>s: 0 values c<br>Occurre            | Replace<br>ccurring 0                      | times                                                            | XX<br>ith Remove                       |  |  |  |  |  |  |  |
| DV<br>t            | <0.01<br>Add Rule<br>Numeric value<br>Value<br>Non-Positive V             | s: 0 values c<br>Occurre<br>alues 0       | Replace<br>eccurring 0<br>ences Act<br>Kee | v 0.005<br>times<br>on Replace V                                 | XXXXXXXXXXXXXXXXXXXXXXXXXXXXXXXXXXXXXX |  |  |  |  |  |  |  |
| DV<br>t            | <0.01<br>Add Rule<br>Numeric value<br>Value<br>Non-Positive V<br>Add Rule | 10<br>s: 0 values c<br>Occurre<br>alues 0 | Replace<br>eccurring 0<br>ences Act<br>Kee | <ul> <li>▼ 0.005</li> <li>times</li> <li>on Replace V</li> </ul> | XXXXXXXXXXXXXXXXXXXXXXXXXXXXXXXXXXXXXX |  |  |  |  |  |  |  |
| DV<br>t            | <0.01 Add Rule Mumeric value Value Non-Positive V Add Rule                | 10 s: 0 values co Occurre alues 0         | Replace<br>eccurring 0<br>mces Act<br>Kee  | v 0.005<br>times<br>on Replace V<br>p                            | XXXXXXXXXXXXXXXXXXXXXXXXXXXXXXXXXXXXXX |  |  |  |  |  |  |  |
| DV<br>t            | <0.01 Add Rule Mumeric value Value Non-Positive V Add Rule                | 10<br>s: 0 values c<br>Occurre<br>alues 0 | Replace<br>eccurring 0<br>ences Act<br>Kee | v 0.005                                                          | XX<br>ith Remove                       |  |  |  |  |  |  |  |
| t<br>,             | <0.01 Add Rule Mumeric value Value Non-Positive V Add Rule                | s: 0 values c<br>Occurre<br>alues 0       | Replace<br>eccurring 0<br>ences Act<br>Kee | v 0.005<br>times<br>on Replace V<br>p                            | th Remove                              |  |  |  |  |  |  |  |
| ΟV<br>t            | <0.01 Add Rule Numeric value Value Non-Positive V Add Rule                | s: 0 values c<br>Occurre<br>alues 0       | Replace<br>accurring 0<br>ences Act<br>Kee | • 0.005<br>times<br>on Replace V<br>p                            | XX<br>ith Remove                       |  |  |  |  |  |  |  |
| t<br>t             | <0.01 Add Rule Numeric value Value Non-Positive V Add Rule                | s: 0 values c<br>Occurre<br>alues 0       | Replace<br>accurring 0<br>ences Act<br>Kee | • 0.005<br>times<br>on Replace V<br>p                            | XX Ith Remove                          |  |  |  |  |  |  |  |
| DV<br>t            | <0.01 Add Rule Numeric value Value Value Non-Positive V Add Rule          | s: 0 values o<br>Occurre<br>alues 0       | Replace<br>eccurring 0<br>ences Act<br>Kee | • 0.005<br>times<br>on Replace V<br>p                            | XXXXXXXXXXXXXXXXXXXXXXXXXXXXXXXXXXXXXX |  |  |  |  |  |  |  |

Jakub Výravský Vojtěch Wertich Přemysl Pořádek

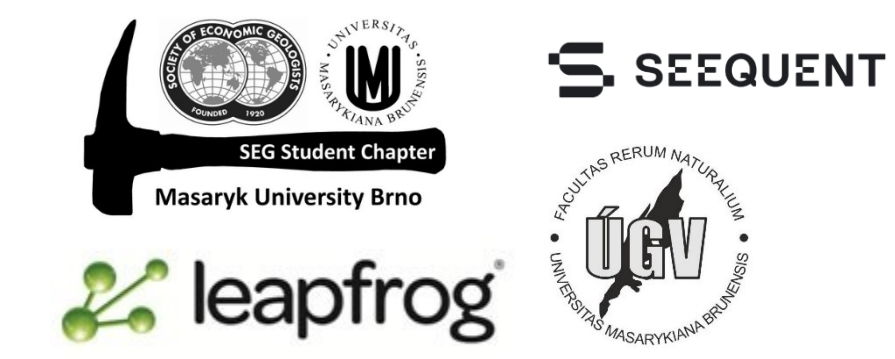

#### Importování vrtů

- Postup již známe (kdyžtak kapitola 2)
- Dáme pozor, aby v interval tables byl sloupec "rock" importován jako "lithology" a všechny číselné hodnoty jako "numeric"

| le Dat   | a                  |                           |                           |                           |                           |                           |                           |              |   | Column Summary               |                 |             |
|----------|--------------------|---------------------------|---------------------------|---------------------------|---------------------------|---------------------------|---------------------------|--------------|---|------------------------------|-----------------|-------------|
| 20       | orted <del>√</del> | Not Imported <del>v</del> | Not Imported <del>v</del> | Not Imported <del>v</del> | Not Imported <del>v</del> | Not Imported <del>v</del> | Not Imported <del>v</del> | Not Imported | ^ | Column                       | Import As       | Import Name |
| L        |                    | CU_pct                    | AU_gpt                    | "AG_gpt" L                | ithology                  | MO_ppm                    | AS_ppm                    | S_pct        | Ξ | BHID                         | Hole Id         | holeid      |
| 2        |                    | 0.79                      | 1.75                      | "AG_gpt" C                | ategory                   | 10                        | 26.3                      | -0.01        |   | FROM                         | From            | from        |
| <b>;</b> |                    | 0.83                      | 1.73                      | "AG_gpt" <u>T</u>         | ext                       | 12.2                      | 31                        | -0.01        |   | то                           | То              | to          |
| L I      |                    | 0.84                      | 6                         | "AG_gpt" <u>N</u>         | lumeric                   | 24.8                      | 32.5                      | -0.01        |   | RECOV                        | Not Imported    |             |
|          |                    | 0.83                      | 2.56                      | "AG_gpt" <u>T</u>         | ime Stamp                 | 15.7                      | 13.9                      | 0.2          |   | CU_pct                       | Not Imported    |             |
|          |                    | 0.97                      | 1.53                      | "AG_gpt" D                | ate                       | 14.8                      | 15.5                      | 0.5          |   | AU_gpt                       | Not Imported    | •           |
|          |                    | 1.48                      | 2.25                      | Not Import                | ed                        | 39.2                      | 20.2                      | 1            |   | AG_gpt                       | Not Imported    |             |
|          |                    | 1.03                      | 2.24                      | Hole Id                   |                           | 295                       | 31.3                      | 1.5          |   | DENSITY                      | Not Imported    |             |
|          |                    | 0.38                      | 0.69                      | From                      |                           | 210.2                     | 29.1                      | 1.2          |   | = AS nom                     | Not Imported    |             |
| 0        |                    | 0.94                      | 1.76                      | То                        |                           | 249.9                     | 26.6                      | 1.7          |   | S not                        | Not Imported    |             |
| 1        |                    | 1.66                      | 1.48                      | -                         |                           | 26.1                      | 9.1                       | 0.8          |   | o_per                        | Normported      |             |
| 2        |                    | 1.12                      | 2.11                      | 3.3                       | me<br>3.07                | 16.3                      | 22.5                      | 0.9          |   |                              |                 |             |
| 3        |                    | 0.75                      | 2.1                       | 11.65                     | 3.05                      | 24.7                      | 14.9                      | 0.8          |   | Name:                        | WP_assay        |             |
| 4        |                    | 1.07                      | 1.55                      | 2.2                       | 3.01                      | 51.7                      | 15.3                      | 0.7          |   |                              |                 |             |
| 15       |                    | 0.92                      | 2 29                      | 16                        | 2.99                      | 22                        | 17.8                      | 11           |   | C <u>h</u> aracter encoding: | Auto (Windows-1 | 252)        |
| 6        |                    | 1.81                      | 1.52                      | 1.65                      | 2.00                      | 24.2                      | 0.8                       | 0.0          |   | Unique Row ID:               | None            |             |
| 7        |                    | 22                        | 1.64                      | 215                       | 2.04                      | 201.0                     | 21.5                      | 1.2          |   |                              | Import          | All Columns |
| 8        |                    | 0.01                      | 2.47                      | 2.15                      | 2.50                      | 207.4                     | 10.2                      | 1            |   |                              | īmpon           | Air Columns |
| 0        |                    | 0.51                      | 1.10                      | 1.0                       | 3.06                      | 1027                      | 0.6                       | 1            | - | Date and <u>Time</u> For     | mats            |             |
|          |                    |                           |                           |                           | 5.00                      |                           | 0.0                       | •            |   | CSV characters               |                 |             |

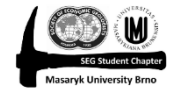

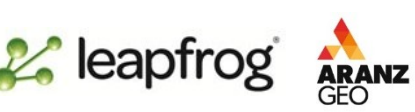

## Nastavení správné výšky vrtu

- Jeden z vrtů nezačíná na povrchu, ale "visí" ve vzduchu
- Máme 2 možnosti: buďto správnou výšku (3057.75) ručně zapíšeme do tabulky "collar" (všechny manuální úpravy v tabulkách zůstanou do budoucna zvýrazněné), nebo klikneme pravým tlačítkem na záložku "drillholes" a dáme "project collars onto topography"

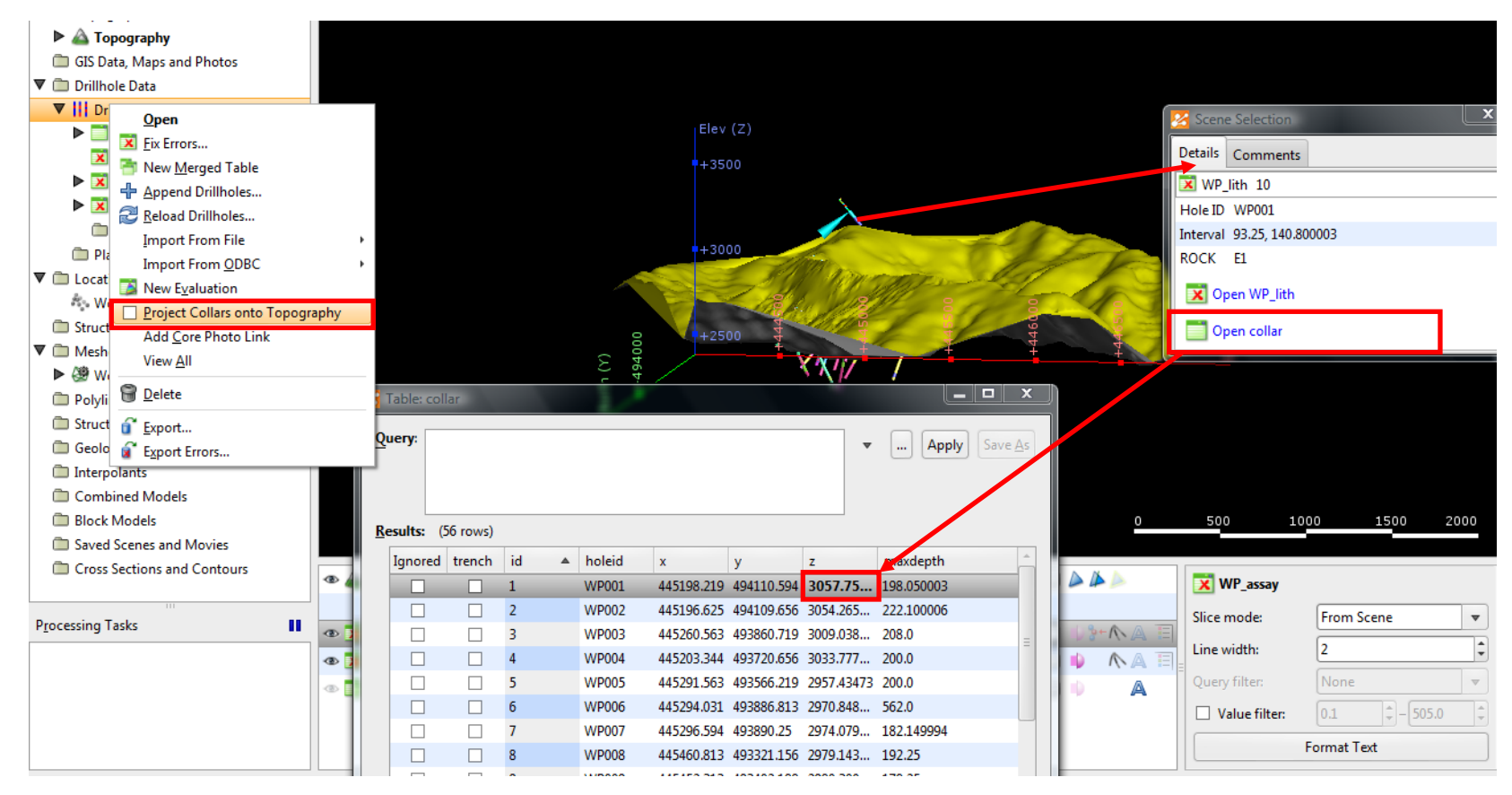

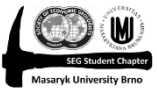

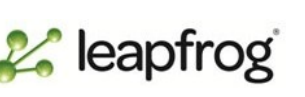

🔏 leapfrog

## Opravy chyb v survey table

- U vrtu WP003 a 016 je v intervalových tabulkách větší hloubka vrtu, než je v souboru collar a u vrtu WP059 nemáme k souboru collar žádná data v tabulce survey.
- Klikneme na survey → fix errors a klikneme na "fix collar maxdepths", který přepíše hodnotu v souboru collar aby odpovídala hodnotě v survey (pokud naopak víte, že hodnota collar je správně, musíte manuálně upravit hodnotu v tabulce survey)
- V tabulce collar odklikneme ignorovat vrt WP059, ke kterému nemáme žádná další data

|            |          |      |          |                                             | 2 Project <u>T</u> ree      | ~ (      | Z Database Errors                  | 1         |                     |             |              |               | <u> </u>        |
|------------|----------|------|----------|---------------------------------------------|-----------------------------|----------|------------------------------------|-----------|---------------------|-------------|--------------|---------------|-----------------|
| 🔀 Table: d | ollar    |      |          |                                             | Topographies                | <b>•</b> |                                    |           |                     |             |              |               |                 |
|            |          |      |          |                                             | Topography                  |          | Errors                             | Current E | rror (in table surv | ey) Showing | holeid 'WP00 | )3' only      |                 |
| Query:     |          |      |          | ▼ Apply Save <u>A</u> s                     | GIS Data, Maps and Photos   |          | ▼ Errors (2)                       | Ignored   | id 🔺 holeid         | l depth     | dip          | azimuth       |                 |
|            |          |      |          |                                             | ▼                           |          | ▼ Collar maxdepth exceeded (2)     |           | 7 WP00              | 3 0.0       | 44.0         | 271.5         |                 |
|            |          |      |          |                                             | V III Drillholes            |          | ▼ survey (2)                       |           | 8 WP00              | 3 30.0      | 44.0         | 271.5         |                 |
| Results:   | (56 rows | )    |          |                                             |                             |          | row 9 column depth conflicts co    |           | 9 WP00              | 3 208.199   | 997 45.0     | 271.5         |                 |
| Ignore     | d trench | n id | ▲ holeid | x y z maxdepth *                            | X                           |          | row 103 column depth, conflicts    |           |                     |             |              |               |                 |
|            |          | 38   | W/D030   | 444874 938 493699 031 2868 262 119 050003   | Den                         |          | Warnings (1)                       |           |                     |             |              |               |                 |
|            |          | 39   | WP040    | 445224.25 494092.344 3056.276 500.0         | Eix Errors                  |          | No supress for collar (1)          |           |                     |             |              |               |                 |
|            | П        | 40   | WP041    | 444788.563 493811.25 2840.661 400.0         | 🗧 🗋 🎁 Import Column         |          |                                    |           |                     |             |              |               |                 |
|            |          | 41   | WP043    | 445104.438 493997.938 3137.655 347.899994   | 🔤 C 🕂 Append Data           |          | v survey(1)                        |           |                     |             |              |               |                 |
|            |          | 42   | WP044    | 445292.406 493565.625 2957.04658 440.149994 | Planí 🔁 <u>R</u> eload Data |          | No values for hole id WP059, colla | ā         |                     |             |              |               |                 |
|            |          | 43   | WP045    | 445066.281 493922.031 3174.383 172.949997   | V Decation                  |          |                                    |           |                     |             |              |               |                 |
|            |          | 44   | WP046    | 444772.063 493891.594 2880.401 314.350006   | Wolf Uelete                 |          |                                    | -         |                     |             |              |               |                 |
|            |          | 45   | WP047    | 445073.906 494299.875 3245.004 194.25       | C Structur C Export         |          |                                    | =         |                     |             |              |               |                 |
|            |          | 46   | WP048    | 445042.0 494199.438 3215.912 450.200012     | ▼                           |          |                                    |           |                     |             |              |               |                 |
|            |          | 47   | WP049    | 445208.594 494189.156 3135.423 394.200012   | ► 🥙 Wolf 🖾 Properties       |          |                                    |           |                     |             |              |               |                 |
|            |          | 48   | WP050    | 445108.156 494105.75 3128.099 420.399994    | Polylines                   |          |                                    |           |                     |             |              |               |                 |
|            |          | 49   | WP052    | 444812.188 494086.813 2980.95002 175.100006 | Structural Trends           |          |                                    |           |                     |             |              |               |                 |
|            |          | 50   | WP053    | 445419.75 493605.844 2925.803 355.549988    | Contraction Mandala         |          | + III +                            |           |                     |             |              |               |                 |
|            |          | 51   | WP054    | 445072.906 494294.906 3243.941 326.75       | Geological Models           |          | Group By:                          | 1         |                     |             |              |               |                 |
|            |          | 52   | WP055    | 445209.813 494191.906 3135.534 194.25       | Interpolants                |          | O Table  Type O Hele ID            |           |                     |             |              |               |                 |
|            |          | 53   | WP056    | 445099.719 494191.375 3166.96857 336.649994 | Combined Models             |          | O Table O Type O Hole ID           |           |                     |             |              |               |                 |
|            |          | 54   | WP057    | 445022.375 494102.406 3201.16554 160.720001 | Block Models                |          | Fix Collar Maxdepths               |           |                     |             |              |               |                 |
|            |          | 55   | WP058    | 445500.0 493600.0 2921.35536 105.449997     | Saved Scenes and Movies     |          |                                    |           |                     |             |              |               |                 |
|            |          | 56   | WP059    | 445501.0 493601.0 2930.2 102.0 ~            | Cross Sections and Contours |          | <u>R</u> eplace All                |           |                     |             |              |               |                 |
|            |          |      |          |                                             |                             |          | Penlace Selection                  |           |                     |             |              |               |                 |
| - 69       | eip      |      |          |                                             | Des sessin a Taska          |          | Theplace Belection                 |           |                     |             |              |               |                 |
|            |          |      |          |                                             | Processing rasks            |          |                                    |           |                     |             |              |               |                 |
|            |          |      |          |                                             |                             |          | Help                               |           |                     |             |              | 💥 <u>C</u> an | cel <u>@C</u> K |
|            |          |      |          |                                             |                             |          | L                                  |           |                     |             |              |               |                 |

## Oprava chyb v litologii

- U vrtu WP 001 končí jeden interval níže, než začíná druhý
- Opět dáme fix errors, klikneme na příslušné místo do tabulky a hodnotu manuálně přepíšeme

| <u>L</u> eapfrog Geo ▼                   | B Projects                                                                                                    | s 🗊 Scene <u>V</u> iew     |         |               |              |            |               |                 |             |             |     |
|------------------------------------------|----------------------------------------------------------------------------------------------------|----------------------------|---------|---------------|--------------|------------|---------------|-----------------|-------------|-------------|-----|
| Eg Project <u>T</u> ree                  | 2 1                                                                                                    | Z Database Errors          | 1       |               |              |            |               |                 | _ O X       | ת           |     |
| ▼                                        | <ul> <li>Image: A set of the set of the</li></ul> |                            |         |               |              |            |               |                 |             |             |     |
| Topography                               |                                                                                                    | Errors                     | Current | Error (in tab | le WP_lith)  | Showing    | holeid 'WP001 | ' only          |             |             |     |
| GIS Data, Maps and Photos                |                                                                                                    | V Errors (1)               | Ignored | id ▲          | holeid       | from       | to            | ROCK            | -           |             |     |
| ▼ 🛅 Drillhole Data                       |                                                                                                    | ▼ Overlapping Segments (1) |         | 2             | WP001        | 0.1        | 0.8           | SGNCRLSS        |             |             |     |
| ▼     Drillholes                         |                                                                                                    | WP_lith (1)                |         | 3             | WP001        | 0.8        | 0.9           | SAPR            |             |             |     |
| collar                                   |                                                                                                    | row 9, conflicts row 8     |         | 4             | WP001        | 0.9        | 1.8           | SGNCRLSS        |             |             |     |
| survey                                   |                                                                                                    | Warnings (0)               |         | 5             | WP001        | 1.8        | 4.05          | SAPR            |             |             |     |
| WP_assay                                 |                                                                                                    |                            |         | 6             | WP001        | 4.05       | 4.75          | SGNCRLSS        | =           |             |     |
| ▶ ▼ WP_lit'                              |                                                                                                    |                            |         | 7             | WP001        | 4.75       | 7.35          | SAPR            |             |             |     |
| Comp                                     |                                                                                                    |                            |         | 8             | WP001        | 7.35       | 92.0          | E1              |             |             |     |
| Planned [ New Query Filter               |                                                                                                    |                            |         | 9             | WP001        | 92.0       | 93.25         | SGNCRLSS        |             |             |     |
| ▼ □ Locations                            |                                                                                                    |                            |         | 10            | WP001        | 93.25      | 140.800003    | 3 E1            |             |             |     |
| Wolfpass Wolfpass                        |                                                                                                    |                            |         | 11            | WP001        | 140.80000  | 03 198.050003 | B DA            | Ψ.          |             |     |
| Structural Da                            |                                                                                                    |                            | Current | Conflict (in  | table WP_lit | th) Showir | ng holeid 'WP | 001' only       |             |             |     |
| Meshes Keload Data                       |                                                                                                    |                            | Ignored | id ▲          | holeid       | from       | to            | ROCK            | •           |             |     |
| wolfpass                                 |                                                                                                    |                            |         | 2             | WP001        | 0.1        | 0.8           | SGNCRLSS        |             |             |     |
| Polylines <u>R</u> ename                 |                                                                                                    |                            |         | 3             | WP001        | 0.8        | 0.9           | SAPR            |             |             |     |
| Grading of the structural Tre     Delete |                                                                                                    |                            |         | 4             | WP001        | 0.9        | 1.8           | SGNCRLSS        |             |             |     |
| Internolante <u>Export</u>               |                                                                                                    | Group By:                  |         | 5             | WP001        | 1.8        | 4.05          | SAPR            |             |             |     |
| Combined M Export Errors                 |                                                                                                    | ○ Table ● Type ○ Hole ID   |         | 6             | WP001        | 4.05       | 4.75          | SGNCRLSS        | =           |             |     |
| Block Models Properties                  |                                                                                                    | 01 0 1 0 1                 |         | 7             | WP001        | 4.75       | 7.35          | SAPR            | -           | 00 1500 2.0 | 0.0 |
| Saved Scenes and Movies                  |                                                                                                    | Eix Collar Maxdepths       |         | 8             | WP001        | 7.35       | 92.0          | E1              |             | 1,300 2,00  | 00  |
| Cross Sections and Contours              |                                                                                                    | Replace All                |         | 9             | WP001        | 92.0       | 93.25         | SGNCRLSS        |             |             |     |
|                                          |                                                                                                    |                            |         | 10            | WP001        | 93.25      | 140.800003    | E1              |             |             |     |
|                                          |                                                                                                    | Replace <u>S</u> election  |         | 11            | WP001        | 140.80000  | 03 198.050003 | B DA            | ~           |             |     |
| Processing Tasks                         |                                                                                                    |                            |         |               |              |            |               |                 |             |             |     |
|                                          |                                                                                                    | Help                       |         |               |              |            |               | <u> X</u> ancel | <u>ер</u> к |             |     |
|                                          |                                                                                                    |                            |         |               |              |            |               |                 |             |             |     |

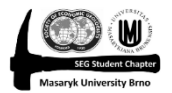

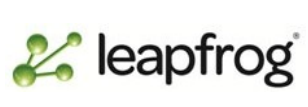

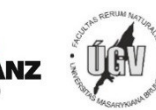

## Chyby v číselných datech

- Jsou zde různé chyby: prázdné intervaly, záporné hodnoty, nečíselné hodnoty atd., můžeme je nahradit, ponechat, nebo ignorovat...
- Začneme hodnotami síry (dvojklik a objeví se tabulka)
- Máme zde 2 nečíselné hodnoty (<0,02 = pod detekčním limitem a NS = neanalyzováno) a zápornou hodnotu (-0,01)
- Ve všech případech klikneme na "Add Rule", vybereme konkrétní hodnotu a poté zvolíme, co s ní chceme udělat (přeskočit, nahradit...)
- Hodnotu <0,02 nahradíme za 0.01 (= polovina detekčního limitu – toto je poměrně běžná praxe při některých způsobech statistického zpracování dat, kdy a proč je mimo náplň tohoto kurzu), hodnotu NS dáme přeskočit (ommit) a hodnotu -0.01 nahradíme za 0.01
- Aby zmizelo varování v projektovém stromu, musíme ještě odkliknout "These rules have been rewieved" a provedeme analogicky pro ostatní tabulky

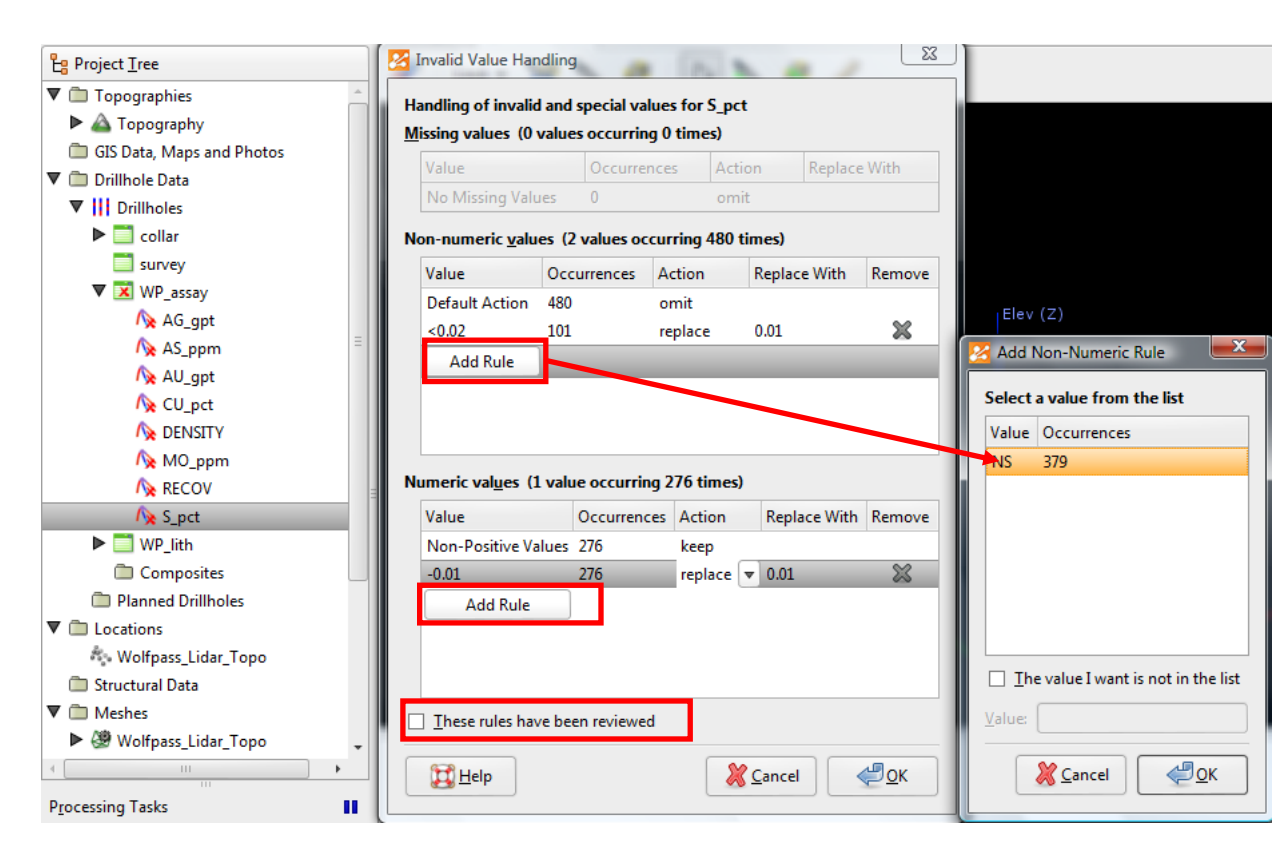

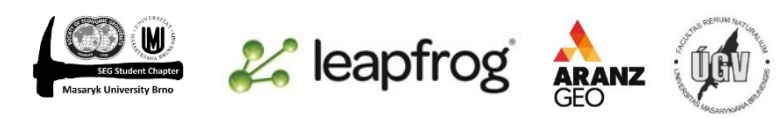

Cancel

📦 <u>F</u>inisł

### Import strukturních dat ve vrtech

- Data můžou být ve dvou formátech Dip a Dip azimut, nebo alpha a beta.
   Vyzkoušíme oba způsoby
- Drillholes → Import From File → Structural data (WP\_DHStructure.csv)
- Hodnoty alpha a beta dáme jako "not imported"

|                                   |                      | File Data Cr |             |         |       |           |            |                           | Column Summary |           |                       |                |             |
|-----------------------------------|----------------------|--------------|-------------|---------|-------|-----------|------------|---------------------------|----------------|-----------|-----------------------|----------------|-------------|
|                                   |                      | H            | Hole Id 🛛 👻 | Depth 👻 | Dip 👻 | Azimuth 🔻 | Polarity 👻 | Not Imported <del>v</del> | Not Imported   | Not Impor | Column                | Import As      | Import Name |
| oject <u>I</u> ree 🖉 Look         | (+ 💥 🔪 🧃             | 1            | BHID        | Depth   | Dip   | Azimuth   | Polarity   | Alpha                     | Beta           | Category  | BHID                  | Hole Id        | holeid      |
| Topographies                      |                      | 2 \          | WP006       | 28      | 77.39 | 90.91     | -1         |                           |                | SWVN      | Depth                 | Depth          | depth       |
| 🛆 Topography                      |                      | 3 \          | WP006       | 56      | 77.39 | 84.81     | -1         |                           |                | SWVN      | Dip                   | Dip            | dip         |
| GIS Data, Maps and Photos         |                      | 4            | WP006       | 106     | 79.14 | 118.64    | -1         |                           |                | SH        | Azimuth               | Azimuth        | azimuth     |
| Drillhole Data                    |                      | 5 \          | WP006       | 206     | 77.65 | 99.73     | -1         |                           |                | SWVN      | Polarity              | Polarity       | polarity    |
| Drillo                            |                      | 6 \          | NP006       | 284     | 77.65 | 00.73     | -1         |                           |                | SW/VN     | Alpha                 | Not Imported   |             |
| Eix Errors                        |                      | 7 1          | A/D000      | 204     | F0.06 | 90.41     | -1         |                           |                | SWVVIN =  | Beta                  | Not Imported 💌 |             |
| V X W The New Merged Table        |                      | / \          | WP009       | 52      | 50.07 | 00.41     | -1         |                           |                | SWVIN     | Category              | Lithology      |             |
| Append Drillholes                 |                      | 8            | WP009       | 64      | 58.07 | 90.33     | -1         |                           |                | SWVN      |                       | Category       |             |
| 🔬 ᄙ <u>R</u> eload Drillholes     |                      | 9 \          | WP009       | 78      | 58.31 | 96.85     | -1         |                           |                | SWVN      | _                     | Text           |             |
| 🔥 Import From File 🕨 🖡            | Interval Values      | 10 \         | WP009       | 138     | 63.7  | 20.46     | -1         |                           |                | SH        |                       | Numeric        |             |
| Magnet From ODBC                  | <u>P</u> oint Values | 11 \         | WP009       | 176     | 58.36 | 80.41     | -1         |                           |                | SWVN      |                       | Time Stamp     |             |
| New Evaluation                    | Structural Data      | 12 \         | WP015       | 34      | 54.36 | 95        | -1         |                           |                | SWVN      |                       | Date           |             |
| N Project Collars onto Topography | <u>S</u> creens      | 13           | WP015       | 62      | 56.51 | 83.85     | -1         |                           |                | VN        | 1                     | Not Imported   |             |
| Add Core Photo Link               |                      | 14           | WP015       | 98      | 54    | 97.75     | -1         |                           |                | SWVN      | Name: W               |                |             |
|                                   |                      | 15 \         | WP015       | 114     | 58.36 | 146.4     | -1         |                           |                | SH        |                       | Hole Id        |             |
| W Delete                          |                      | 16           | WP015       | 132     | 58.82 | 75.69     | -1         |                           |                | SWVN      | Character encoding: A | Depth          |             |
| Cd <u>Export</u>                  |                      | 17           | WP015       | 150     | 81.03 | 101.3     | -1         |                           |                | SWVN      | Unique Row ID: N      | Dip            |             |
| Plann Export Errors               |                      | 18           | WP015       | 208     | 81.84 | 84.65     | -1         |                           |                | SWVN      |                       | Azimuth        |             |
| ocations                          |                      | 10           | N/D015      | 282     | 81.24 | 05.25     | -1         |                           |                | SW/VN     |                       | Alpha          | umns        |
|                                   |                      | 20           | ND015       | 240     | 77.65 | 00.72     | 1          |                           |                | SWAVN -   | Date and Time Forma   | Beta           |             |
|                                   |                      | 20           | WP015       | 540     | 11.05 | 29.12     | -1         |                           |                |           | CSV characters        | Polarity       |             |

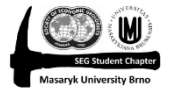

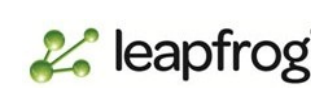

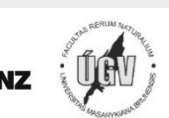

Help

#### Import alpha-beta strukturních dat

- Postupujeme obdobně jako v předchozím případě
- Poslední sloupec naimportujeme jako "Category"
- Až data naimportujeme, dvakrát na ně klikneme a ujistíme se, že v záložce compatibility je zatrženo "Bottom of the Core"

| import other   |         | ючистичнопавеи |         |        |                                                                     |                         |                                                  |                 |                                           |
|----------------|---------|----------------|---------|--------|---------------------------------------------------------------------|-------------------------|--------------------------------------------------|-----------------|-------------------------------------------|
| ile Data       |         |                |         |        |                                                                     | Column Summary          |                                                  |                 | Z Table: WD DHStructureAlphaReta          |
| Hole Id        | ▼ Depth | ▼ Polarity ▼   | 7 Alpha | ▼ Beta | ▼ Not Imported                                                      | Column                  | Import As                                        | Import Name     |                                           |
| I BHID         | Depth   | polarity       | Alpha   | Beta   | "category" Lithology                                                | BHID                    | Hole Id                                          | holeid          | D.t. Compatibility                        |
| 2 WP044        | 56      | 1              | 70      | 10     | "category" <u>C</u> ategory                                         | Depth                   | Depth                                            | depth           |                                           |
| \$ WP044       | 66      | 1              | 63      | 7      | "category" <u>T</u> ext                                             | polarity                | Polarity                                         | polarity        | Beta reference mark                       |
| 4 WP044        | 98      | 1              | 75      | 12     | "category" <u>N</u> umeric                                          | Alpha                   | Alpha                                            | alpha           | Top of core                               |
| WP053          | 206     | 1              | 50      | 19     | "category" Time Stamp                                               | Beta                    | Beta                                             | beta            |                                           |
| 5 WP053        | 242     | 1              | 47      | 5      | "category" Date                                                     | category                | Not Imported                                     |                 | <ul> <li><u>Bottom of core</u></li> </ul> |
| 7 WP053        | 282     | 1              | 43      | 5      | Not Imported                                                        |                         |                                                  |                 |                                           |
| 3 WP054        | 310     | 1              | 47      | 6.5    | Hole Id                                                             |                         |                                                  |                 |                                           |
|                |         |                |         |        | Depth<br>Dip<br>Azimuth<br>Alpha<br>Beta<br>Polarity<br>Custom Name | E Row ID:               | WP_DHStructure<br>Auto (Windows-<br>None<br>Impo | AlphaBeta 1252) |                                           |
|                |         |                |         |        |                                                                     | Date and <u>T</u> ime F | ormats                                           |                 |                                           |
|                |         |                |         |        |                                                                     | ✓ ► CSV characters      |                                                  |                 |                                           |
| 🔀 <u>H</u> elp | ]       |                |         |        |                                                                     |                         | X                                                | Cancel          |                                           |

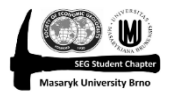

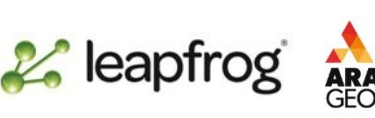